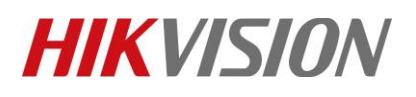

| Title:   | How to Configure Abnormal Temp Event Linkage Pop-<br>up in 4200 | Version: | v1.0 | Date: | <b>06/29/20</b> 20 |
|----------|-----------------------------------------------------------------|----------|------|-------|--------------------|
| Product: | Access Control Devices                                          |          |      | Page: | 1 of 6             |

#### Preparation

- 1. Face Recognition Terminal DS-K1T671TM-3XF / DS-K1TA70MI-T /DS-K5604A-3XF v2.2.6 build0527
- 2. iVMS4200 v3.3.0.7 or later version

# How to Configure Abnormal Temp Event Linkage Pop-up in 4200

When Temperature Face Recognition Terminal add to 4200, if you need linkage the event (Abnormal Temp or No Mask) to Pop-up, you can follow the steps.

## 1. Open Event Configuration.

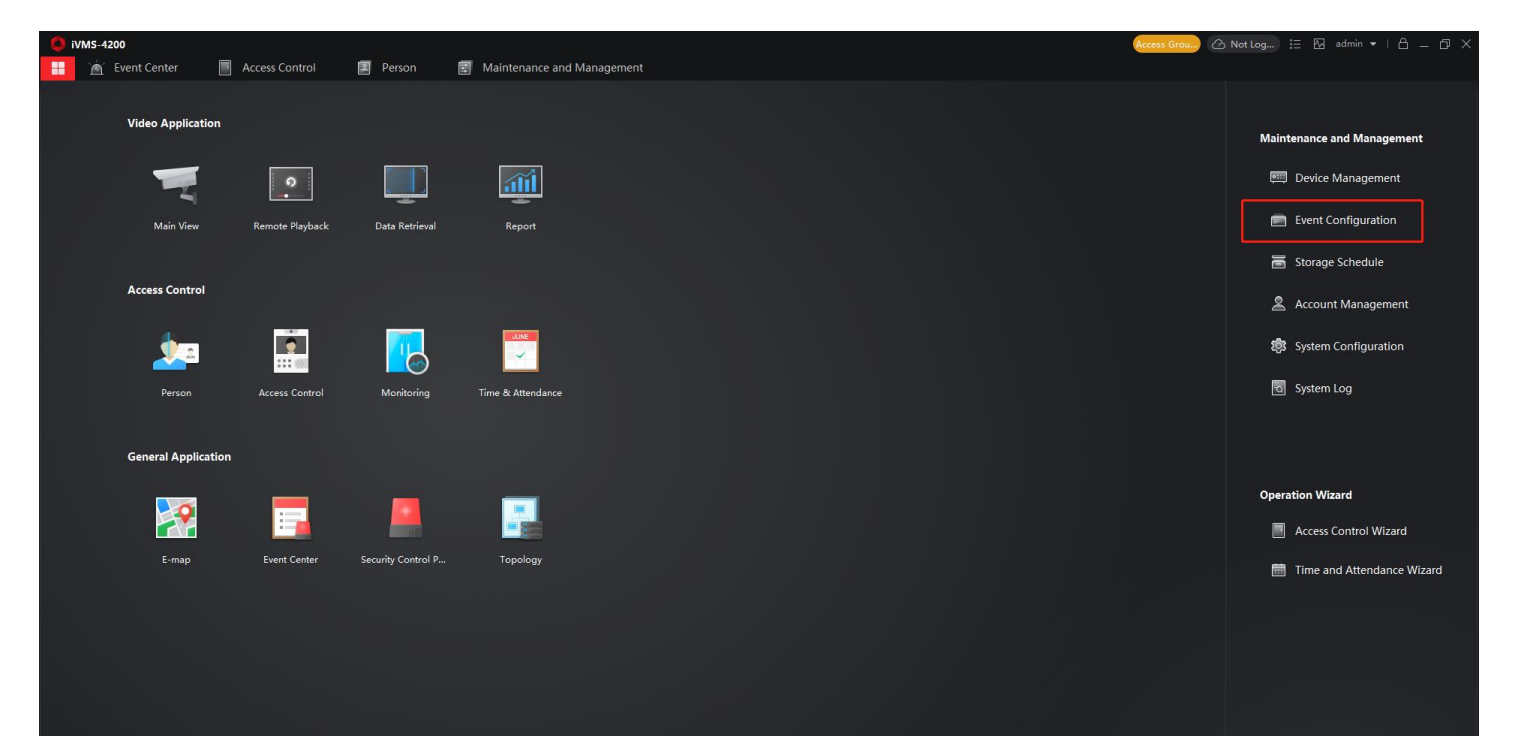

#### 2. Configure Event Configuration

- 1) Select Access Event.
- 2) Select the device name you need configured.
- 3) Select the Abnormal Temperature event
- 4) Click the Edit Linkage function
- 5) Enable the **Triggered Pop-up Window** and select the camera.
- 6) Click save.

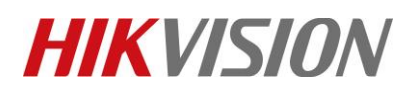

| Title:   | How to Configure Abnormal Temp Event Linkage Pop-<br>up in 4200 | Version: | v1.0 | Date: | <b>06/29/20</b> 20 |
|----------|-----------------------------------------------------------------|----------|------|-------|--------------------|
| Product: | Access Control Devices                                          |          |      | Page: | 2 of 6             |

| • iVMS-4200                                                                          |                                                                                                    | O Not Log      ⋮     □ M admin      ▼ □      □ X     □ |
|--------------------------------------------------------------------------------------|----------------------------------------------------------------------------------------------------|--------------------------------------------------------|
| Maintenance and Management                                                           | 12 Edit Deferite 12 Edit Linkage 周 Convete 」 (1) Enshia AII ( Divisia AII                                                                                | abaarmal                                               |
|                                                                                      | Image: Section of the section of the section       Image: Section of the section       Image: Section of the section       Image: Section of the section |                                                        |
| Device Management                                                                    | Abnormal Temperature Uncategorized Audible Warning/Pop-up Window Cameral_10.9.96.134 💽                                                                   |                                                        |
| Event Configuration A E Event Alarm Input<br>Event Alarm Input<br>Event Alarm Input2 |                                                                                                    |                                                        |
| Video Event                                                                          |                                                                                                    |                                                        |
| Access Event                                                                         |                                                                                                    |                                                        |
| Alarm Event 1                                                                        |                                                                                                    |                                                        |
| 🗃 Storage Schedule                                                                   |                                                                                                    |                                                        |
| Account Management                                                                   |                                                                                                    |                                                        |
| 🐯 System Configuration                                                               |                                                                                                    |                                                        |
| ন্ত System Log                                                                       |                                                                                                    |                                                        |
|                                                                                      |                                                                                                    |                                                        |
|                                                                                      | Edit Linkage $	imes$                                                                                                    |                                                        |
|                                                                                      |                                                                                                    |                                                        |
|                                                                                      | Event Type Abnormal Temperature                                                                                                    |                                                        |
|                                                                                      | Trigger Client Action 🗧 All                                                                                                    |                                                        |
|                                                                                      | 🗹 Audible Warning                                                                                                    |                                                        |
|                                                                                      | Other Alarm Sound                                                                                                    |                                                        |
|                                                                                      | Send Email                                                                                                    |                                                        |
|                                                                                      | Pop-up Window                                                                                                    |                                                        |
|                                                                                      |                                                                                                    |                                                        |
|                                                                                      |                                                                                                    |                                                        |
|                                                                                      | Linked Camera Camera1_10.9.96.134                                                                                                    |                                                        |
|                                                                                      | 6                                                                                                    |                                                        |
|                                                                                      |                                                                                                    |                                                        |
|                                                                                      | OK Cancel                                                                                                    |                                                        |
|                                                                                      |                                                                                                    |                                                        |
|                                                                                      |                                                                                                    |                                                        |

## 3. Result shows

- 1) Open Event Center—Real-time Event.
- 2) Enable Alarm triggered Pop-out Image
- 3) Simulated high temperature, then you can see the window pop-up (including event and

picture )

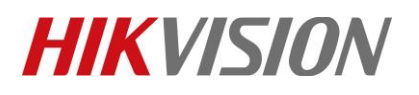

| Title:   | How to Configure Abnormal Temp Event Linkage Pop- | Version: | v1.0 | Date: | 06/29/2020 |
|----------|---------------------------------------------------|----------|------|-------|------------|
|          | up in 4200                                        |          |      |       |            |
| Product: | Access Control Devices                            |          |      | Page: | 3 of 6     |

|                                                                                                    | Event Center      |                                                                                                    |                                                                                                    |                                       |                                                              | 🙆 Not Log 🗄 🖾 admin 🔹                                                                  |                                                                                                    |
|----------------------------------------------------------------------------------------------------|-------------------|----------------------------------------------------------------------------------------------------|----------------------------------------------------------------------------------------------------|---------------------------------------|--------------------------------------------------------------|----------------------------------------------------------------------------------------|----------------------------------------------------------------------------------------------------|
| Image: state in the state in the                  | =                 | Device Type 🛛 Encoding De 🗹 Security Cont.                                                                                                    | 🗹 Video Interc 💆 Access Cont                                                                                    | r 🗹 Storage Devi 🗾 Cloud P2P D        | Security Rad                                                 |                                                                                        |                                                                                                    |
| In stand     In stand        In stand           In stand <th>-</th> <th>Priority 🗹 High 🗹 Medium 🗹 Normal 月</th> <th>Uncategorized</th> <th></th> <th></th> <th></th> <th></th>                                                                                                    | -                 | Priority 🗹 High 🗹 Medium 🗹 Normal 月                                                                                                    | Uncategorized                                                                                                   |                                       |                                                              |                                                                                        |                                                                                                    |
| Image: Description of the set of the set of                  | 🧑 Real-time Event |                                                                                                    |                                                                                                    |                                       |                                                              |                                                                                        |                                                                                                    |
| <pre></pre>                                                                                                    | EC Event Search   | 🗌   Index,   Event Source                                                                                                    | Event Type                                                                                                    | Event Time   Priority                 | Event Details                                                | Status                                                                                 |                                                                                                    |
| Interconserve and an analysis of a second and a second a second         |                   |                                                                                                    |                                                                                                    | 2020-06-29 10:04:33 Uncategorized     |                                                              | 🛕 Unacknowledged                                                                       |                                                                                                    |
| Image: State State                  |                   |                                                                                                    |                                                                                                    | 2020-06-29 10:04:30 Uncategorized     |                                                              | 🛕 Unacknowledged                                                                       |                                                                                                    |
| <pre>     Autor Control Autor Autor</pre> |                   |                                                                                                    |                                                                                                    | 2020-06-29 10:03:58 Uncategorized     |                                                              | Unacknowledged                                                                         |                                                                                                    |
| <pre></pre>                                                                                                    |                   | 25 Access Control Device:10.9.9 24 Access Control Device:10.9.9.                                                                                                    | Skin-Surface Temperature Measured                                                                               | 2020-06-29 10:03:58 Uncategorized     | 10.9.96.134                                                  |                                                                                        |                                                                                                    |
| Image: marked and handhalling in and pairs in the pairs in the pairs in                  |                   | 24 Access Control Device:10.9.9 23 Access Control Device:10.9.9                                                                                                    | Remote: Login                                                                                                   | 2020-06-29 10:02:55 Uncategorized     |                                                              | Unacknowledged     Unacknowledged                                                      |                                                                                                    |
| <pre>Not dot not not not not not not not not not n</pre>                                                                                                    |                   |                                                                                                    |                                                                                                    | 2020-06-29 10:02:54 Uncategorized     |                                                              | A Unacknowledged                                                                       |                                                                                                    |
| Aussissed builded builded b         |                   |                                                                                                    |                                                                                                    | 2020-06-29 10:02:22 Uncategorized     |                                                              | ▲ Unacknowledged                                                                       |                                                                                                    |
| Image: Control of the standard of the standard of t                 |                   |                                                                                                    |                                                                                                    | 2020-06-29 10:02:22 Uncategorized     |                                                              |                                                                                        |                                                                                                    |
| Interface     Interface        Interface </th <th></th> <th></th> <th></th> <th>2020-06-29 10-02-50 Herstenarian</th> <th></th> <th>The element declared</th> <th></th>                                                                                                    |                   |                                                                                                    |                                                                                                    | 2020-06-29 10-02-50 Herstenarian      |                                                              | The element declared                                                                   |                                                                                                    |
| Image: market see:     Image: market see:     Image: market see: <th></th> <th>Event Details</th> <th></th> <th></th> <th></th> <th>Send Email Handle</th> <th>Hide V</th>                                                                                                    |                   | Event Details                                                                                                    |                                                                                                    |                                       |                                                              | Send Email Handle                                                                      | Hide V                                                                                                   |
| Image: Set of the set of the set                  |                   | Video                                                                                                    | 🖌 Auto-Play Video Picture                                                                                       |                                       | Event Details                                                | Handling records                                                                       |                                                                                                    |
| Image: state state     Image: state state     Image: state state st                                                                                                    |                   | Linked Camera<br>No configured cameras. Please configure the cam                                                                                                    |                                                                                                    | -                                     |                                                              |                                                                                        |                                                                                                    |
| With each care     With each care     Weak Care     Priority 799     Priority 799                                                                                                    |                   |                                                                                                    |                                                                                                    |                                       |                                                              |                                                                                        |                                                                                                    |
| Bert Centre     Detric Types      Provide Types Excluding Data Provide Types Excluding Data Provide Types Excluding Data Provide Types Excluding Data Provide Types Excluding Data Provide Types Excluding Data Provide Types Provide Types                                                                                                    | iVMS-4200         |                                                                                                    |                                                                                                    |                                       |                                                              |                                                                                        | 0                                                                                                    |
| Icer Read     Pierd     Pierd      Pierd     Pierd     Pierd                                                                                                    | Event Center      |                                                                                                    |                                                                                                    |                                       |                                                              |                                                                                        |                                                                                                    |
| Audia tina text     Particip     Particip     Particip     Particip     Particip     Particip     Particip     Particip     Particip     Particip     Particip     Particip     Particip     Particip     Particip     Particip     Particip     Particip     Particip     Particip     Particip        Particip           Particip </th <th>Event Center</th> <th>Device Type 🧭 Encoding De 💆</th> <th>Security Cont 💆 Video Interd</th> <th>: 💆 Access Contr 💆 Storag</th> <th>je Devi 💆 Cloud P2P D 🔽 Security</th> <th>Rad</th> <th></th>                                                                                                    | Event Center      | Device Type 🧭 Encoding De 💆                                                                                                    | Security Cont 💆 Video Interd                                                                                    | : 💆 Access Contr 💆 Storag             | je Devi 💆 Cloud P2P D 🔽 Security                             | Rad                                                                                    |                                                                                                    |
| Image: The rest south       Image: The rest south       Image: The rest s                                                                                                    | 📺 Real-time Event | R Handle in Batch                                                                                                    | Disable Alarm Triggered Po                                                                                      | n-out Image C <sup>1</sup> X Audio On |                                                              |                                                                                        | Auto-Select La                                                                                           |
| Arm Details Areas Central Details Areas Central Details Areas Cent      | EQ Event Search   |                                                                                                    |                                                                                                    | p-out image N. Audio off              |                                                              |                                                                                        |                                                                                                    |
| Image: set of the configured cameras. Prised cameras. Prised cameras and prised cameras. Prised cameras. Prised cameras. Prised cam                 |                   | 📋   Index,   Event Source                                                                                                    | Alarm Details                                                                                                   |                                       |                                                              | $\square \times  $ Stat                                                                | us                                                                                                    |
| 27 Access Control Dovi   28 Access Control Dovi   29 Access Control Dovi   20 Access Control Dovi   21 Access Control Dovi   22 Access Control Dovi   23 Access Control Dovi   24 Access Control Dovi   25 Access Control Dovi   26 Access Control Dovi   27 Access Control Dovi   28 Access Control Dovi   29 Access Control Dovi   20 Access Control Dovi   20 Access Control Dovi   10 Access Control Dovi   10 Access Control Dovi   10 Access Control Dovi   10 Access Control Dovi   10 Access Control Dovi   10 Access Control Dovi   10                                                                                                    |                   | 28 Access Control Devi                                                                                                    | i<br>Video                                                                                                    | V Auto                                | -Play Video                                                  | A                                                                                      | Unacknowledged                                                                                           |
| Devenleading     Devenleading     No configured cameras. Please confi     Linke Linke Li                    |                   | 27 Access Control Devi                                                                                                    | i                                                                                                    | _                                     |                                                              |                                                                                        | Unacknowledged                                                                                           |
| Image: Section of the section of the secting of the secting of the secting of the sec                 |                   | 26 Access Control Devi                                                                                                    |                                                                                                    |                                       | Event Source Acces                                           | s Control Device:10.9.96.134                                                           | Unacknowledged                                                                                           |
| 24 Access Control Deci   23 Access Control Deci   24 Access Control Deci   25 Access Control Deci   20 Access Control Deci   20 Dounloading   20 Access Control Deci   20 Access Control Deci   20 Access Control Deci   20 Access Control Deci   20                                                                                                    |                   | 25 Access Control Devi                                                                                                    |                                                                                                    |                                       | Linked Cam Came                                              | ra1_10.9.96.134                                                                        |                                                                                                    |
| 23 Access Control Devi   22 Access Control Devi   21 Access Control Devi   20 Access Control Devi   20 Access Control Devi   20 Access Control Devi   20 Access Control Devi   10 Access Control Devi   10 Access Control Devi   10 Access Control Devi   10 Access Control Devi   10 Access Control Devi   10 Access Control Devi   10 Access Control Devi   10 Access Control Devi   10 Access Control Devi   10 Access Control Devi   10 Access Control Devi   10 Access Control Devi   10 Access Control Devi   11 Access Control Devi   11 Access Control Devi   11 Access Control Devi   12 Access Control Devi   13 Access Control Devi   14 Peture   14 Downloading   15 No handling records   16 Auto-Update Event   16 Auto-Update Event                                                                                                    |                   | 24 Access Control Devi                                                                                                    |                                                                                                    |                                       | Event Type Abnor                                             |                                                                                        | Unacknowledged                                                                                           |
| 22 Access Control Devi   21 Access Control Devi   20 Access Control Devi   10 &creese Control Devi   10 &creese Control Devi   Picture   Picture Downloading No handling record. Not handling record. Not bandling record. Not bandling record. Not bandling record. Not bandling record. Not bandling record.                                                                                                    |                   | 23 Access Control Dev                                                                                                    | i de la companya de la companya de la companya de la companya de la companya de la companya de la companya de l | 1 Contraction                         |                                                              |                                                                                        | Unacknowledged<br>Unacknowledged                                                                         |
| 21 Access Control Devi   20 Access Control Devi   19 Bornes Control Devi   Fiture   Fiture Index part of the part of the part                                                                                                    |                   |                                                                                                    |                                                                                                    |                                       | Event Time 2020/                                             | 06/29 10:03:58                                                                         | Unacknowledged<br>Unacknowledged<br>Unacknowledged                                                       |
| 20 Access Control Devin   I 0   Video     Picture     Picture     Downloading     No configured cameras. Please configured cameras. Please con                                                                                                    |                   | 22 Access Control Devi                                                                                                    |                                                                                                    |                                       | Event Time 2020/<br>Event Details Linked                     | 06/29 10:03:58                                                                         | Unacknowledged<br>Unacknowledged<br>Unacknowledged<br>Unacknowledged                                     |
| Fvent Details     Picture       Video     Picture       Inne     Picture       Inne     Pic                                                                                                    |                   | 22 Access Control Devi     21 Access Control Devi     21 Access Control Devi                                                                                                    |                                                                                                    |                                       | Event Time 2020/<br>Event Details Linked                     | 06/29 10:03:58                                                                         | Unacknowledged<br>Unacknowledged<br>Unacknowledged<br>Unacknowledged<br>Unacknowledged                   |
| Fund Details       Picture         Video       Image: Constraint of the constraint of the constrain                                                                                 |                   | 22 Access Control Devi     21 Access Control Devi     20 Access Control Devi                                                                                                    | ñ.<br>ñ.                                                                                                    |                                       | Event Time 2020/<br>Event Details Linker                     | 06/29 10:03:58 A                                                                       | Unacknowledged<br>Unacknowledged<br>Unacknowledged<br>Unacknowledged<br>Unacknowledged                   |
| Video Linke No configured cameras. Please confi Linke No configured cameras. Please configured cameras. Please configured cameras      |                   | 22 Access Control Devi     21 Access Control Devi     20 Access Control Devi     10 Access Control Devi     4ccess Control Devi                                                       | ii<br>hi                                                                                                    |                                       | Event Time 2020/<br>Event Details Linkee<br>Handling records | 06/29 10:03:58 A<br>d Camera Camera1_10.9:96:134 A<br>Handle A                         | Unacknowledged<br>Unacknowledged<br>Unacknowledged<br>Unacknowledged<br>Unacknowledged<br>Unacknowledged |
| Linke<br>No configured cameras. Please configured cameras. Please configured c   |                   | 22 Access Control Devi     21 Access Control Devi     20 Access Control Devi     19 Access Control Devi      Event Details                                                            | Picture                                                                                                    |                                       | Event Time 2020)<br>Event Details Linkee<br>Handling records | 06/29 10:03:58 A A A A A A A A A A A A A A A A A A A                                   | Unacknowledged<br>Unacknowledged<br>Unacknowledged<br>Unacknowledged<br>Unacknowledged                   |
| Auto-Update Event Previous Next Exit                                                                                                    |                   | 22 Access Control Devi     21 Access Control Devi     20 Access Control Devi     19 Access Control Devi      Event Details  Video                                                     | i i i i i i i i i i i i i i i i i i i                                                                           |                                       | Event Time 2020)<br>Event Details Linkee<br>Handling records | 06/29 10:03:58 A A d Camera Camera 1_10.9:96.134 A A A A A A A A A A A A A A A A A A A | Unacknowledged<br>Unacknowledged<br>Unacknowledged<br>Unacknowledged<br>Unacknowledged<br>Unacknowledged |
|                                                                                                    |                   | 22 Access Control Dev     21 Access Control Dev     20 Access Control Dev     10 Access Control Dev     video  Video Linke No configured cameras. Please confi                        | Picture                                                                                                    | Downloading                           | Event Time 2020/<br>Event Details Linker<br>Handling records | 06/29 10:03:58 A<br>d Camera Camera1_10.9.96.134 A<br>Handle A<br>handling record.     | Unacknowledged<br>Unacknowledged<br>Unacknowledged<br>Unacknowledged<br>Unacknowledged<br>Unacknowledged |
|                                                                                                    |                   | 22 Access Control Dev     21 Access Control Dev     20 Access Control Dev     10 Access Control Dev     10 Access Control Dev     Video   Linke No configured cameras. Please control | Picture                                                                                                    | Downloading                           | Event Time 2020/<br>Event Details Linker<br>Handling records | d Camera Camera 1_10.9.96.134                                                          | Unacknowledged<br>Unacknowledged<br>Unacknowledged<br>Unacknowledged<br>Unacknowledged<br>Unacknowledged |

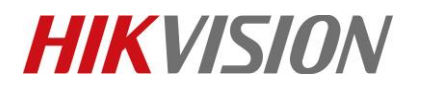

| Title:   | How to Configure Abnormal Temp Event Linkage Pop-<br>up in 4200 | Version: | v1.0 | Date: | <b>06/29/20</b> 20 |
|----------|-----------------------------------------------------------------|----------|------|-------|--------------------|
| Product: | Access Control Devices                                          |          |      | Page: | 4 of 6             |

# First Choice for Security Professionals HIKVISION Technical Support